## 【2018年12月28日より前に会員登録されたお客様へ】

HelNetは2018年12月にリニューアルオープンいたしました。 リニューアルに伴うシステム改善のため、<u>改めて会員登録が必要</u>となります。 お客様にはご不便をお掛けしますが、ご理解とご協力をお願いいたします。

新規会員登録の方法についてご紹介いたします。

## <u>HelNet新規会員登録方法</u>

① 画面上部「ログイン/会員登録」アイコンより「ログイン」画面へ遷移

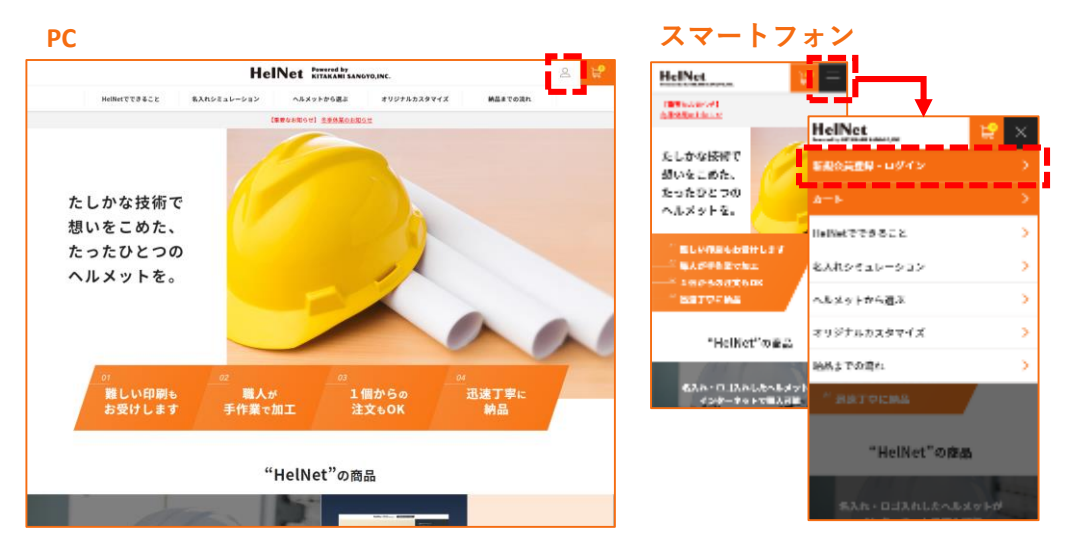

## ② ログイン画面より、「新規会員登録」をご選択ください。

|             | HelNet Reconstruction 🚊 🔗                    | HelNet 😂 😑                             |
|-------------|----------------------------------------------|----------------------------------------|
| New YORK CX | 54110141-0-0 -0.0054480 31035526740 8187526  | ロダイン                                   |
| ログイン        |                                              | - 0                                    |
|             | ログイン情報をお忘れて 新規会員登録 Autority Autority         | ですか?<br><sub>アード</sub>                 |
|             | 2979 - P<br>Barrison Rock Const<br>Hand Race | 119745<br>29745444-45545457<br>1055220 |

【ログイン画面URL】<u>https://helnet-ks.jp/ecshop/mypage/login</u>

新規会員登録ボタンを押して登録ページへ進み、必要な情報をご記入ください。

会員登録が完了すると、ご記入いただいたメールアドレスに「【HelNet】仮登録 のご連絡」というメールが送信されます。

本登録を完了をするためのURLが添付されておりますので、クリックしてください。

本会員登録が完了すると、再度メールが送信されます。

以上で会員登録が完了となります。引き続きHelNetをご利用くださいませ。

※不具合・不明点等がございましたら、info360@helnet.jpまでご連絡いただけますよう、よろしくお願いいたします。